## 2025/6/2以降 認定資格の表示

| 会員情報学会活動基本情報ごかつを請求・支払情報1資格情報少昌級麻 |  | 認定医・専門医・<br>名誉専門医・ITE<br>資格申請<br>審査 |            |            | <b>学会情報・論文</b><br>お知らせ<br>会報<br>議事録 |     |    |
|----------------------------------|--|-------------------------------------|------------|------------|-------------------------------------|-----|----|
| 資格情報 一覧<br>資格 (認定区分)             |  | 認定番号                                | 認定日        | 認定期間       | 認定期間                                | 留保等 | 操作 |
|                                  |  | ITE999999                           | 2016-04-01 | 2022-04-01 | 2027-03-31                          | いいえ | 詳細 |
|                                  |  |                                     |            |            |                                     |     | _  |